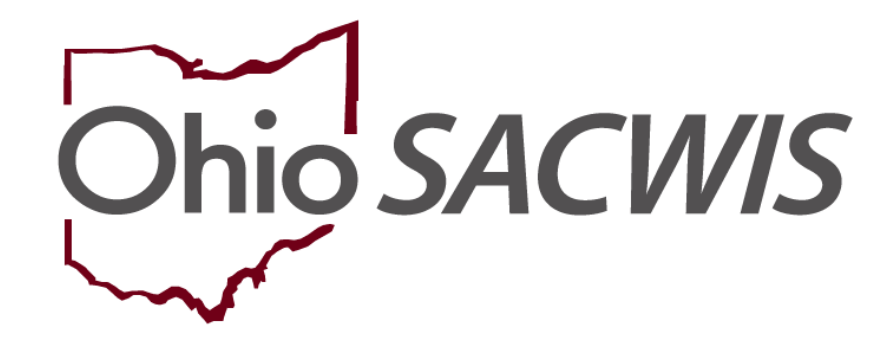

**Knowledge Base Article** 

### **Table of Contents**

| Overview                                                        | 3  |
|-----------------------------------------------------------------|----|
| Navigating to the Foster Care Exit Interview Screen             | 3  |
| Recording a Foster Care Exit Interview Record                   | 6  |
| Generating the JFS 01678 Report                                 | 13 |
| Viewing the Foster Care Exit Interview from the Provider Record | 15 |

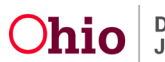

#### **Overview**

This article outlines the process for recording a **Foster Care Exit Interview** in Ohio SACWIS. Any worker that can access a child's **Placement Record** is able to record a **Foster Care Exit Interview**.

According to 5101:2-42-65.1, "The public children services agency (PCSA) or private child placing agency (PCPA) that holds custody of a child shall conduct a face to face exit interview with every child age five and older, as developmentally appropriate, within seven days after the child's exit from EACH foster care placement."

#### Navigating to the Foster Care Exit Interview Screen

- 1. From the Ohio SACWIS **Home** screen, click the **Case** tab.
- 2. Click the Workload tab.
- 3. Select the appropriate **Case ID** link.

**Note:** If you know the **Case ID** number, you can also use the **Search** link at the top of the **Home** screen and navigate to the **Case Overview** screen.

| Home          | Intake                         | Case                 | Provider          | Financial | Administration |
|---------------|--------------------------------|----------------------|-------------------|-----------|----------------|
| Workload      | Court Calendar Placement Reque | ests                 |                   |           |                |
| Case Workload |                                |                      |                   |           |                |
| Caseworker:   | <b>v</b> )                     | Sort By: Case Name A | scending V Filter |           |                |
|               | cases)                         |                      |                   |           |                |
| <b>16</b>     | Open 04/29/2022 - Ongoing      |                      |                   |           |                |
| œ.            | ] - Open 09/17/2021 - Ongoing  |                      |                   |           |                |
| œ             | - Open 09/09/2020 - On         | going                |                   |           |                |
| B             | ] - Open 10/07/2021 - Ongoing  |                      |                   |           |                |

The Case Overview screen appears.

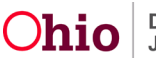

- 4. View the **Action Items**.
  - If a Foster Care Exit Interview is due, an Action Item will appear.

**Important:** Ohio SACWIS will generate an **Action Item** on all **Foster Care Placements** when a **Placement End-Date** is recorded and the child is five years of age or older. The Action Item will generate based on Day 1 being the day after the child leaves placement.

If a **Placement End-Date** is changed, the **Foster Care Exit Interview** will update accordingly.

| Workload Cour             | t Calendar Placement Requests          |                                      |                                |                           |
|---------------------------|----------------------------------------|--------------------------------------|--------------------------------|---------------------------|
| <>                        |                                        |                                      |                                |                           |
| Case Overview             |                                        |                                      |                                |                           |
| Activity Log              | CASE NAME / ID:                        | Ongoing                              |                                |                           |
| Attorney Communication    |                                        | Open (04/29/2022)                    |                                |                           |
| Intake List               |                                        |                                      |                                |                           |
| Safety Assessment         | ADDRESS:                               | CONTACT:                             |                                |                           |
| Substance Abuse Screening | 0                                      | 10. <mark> </mark>                   |                                |                           |
| Forms/Notices             | AGENCY:                                |                                      |                                |                           |
| Category/Pathway Switch   | County Children Services B             | oard                                 |                                |                           |
| Safety Plan               | PRIMARY WORKER:                        | SUPERVISOR(S):                       |                                |                           |
| Actuarial Risk Assessment |                                        |                                      |                                |                           |
| Family Assessment         | Assign Worker                          |                                      |                                |                           |
| Ongoing Case A/I          |                                        |                                      |                                |                           |
| Specialized A/I Tool      | Cours Bullion                          |                                      |                                |                           |
| Law Enforcement           | Case Actions                           |                                      |                                |                           |
| Justification/Waiver      | View Case Information   1 Linked Cases | Program Categories   Case Status His | story                          |                           |
| Case Services             | 10                                     |                                      |                                |                           |
| Legal Actions             | One or more active case members        | under age 22 is missing ICWA infor   | nation in Person Demographics  |                           |
| Legal Custody/Status      | one of more active case members        | under age 22 is missing iowa mon     | nation in reison beinographics |                           |
| Living Arrangement /      |                                        |                                      |                                |                           |
| Guardianship              | Action Items                           | Case Alerts                          | Dashboard                      | Assignments / Eligibility |
| Initial Removal           | Described the Soft Description         | N                                    |                                |                           |
| Placement Request         | Result(s) 1 to 3 of 37 Page 1 of 1     |                                      |                                |                           |
| Placement/ICCA            | 08/09/2022 () Case Review due          |                                      |                                | Actions                   |
| Information               |                                        |                                      |                                |                           |
| Independent Living        | 11/04/2022 Eoster Care Exit In         | terview due                          |                                | Actions                   |
| Case Plan Tools           | Person Name / ID:                      |                                      |                                |                           |
| Visitation Plans          | 44/07/2022 A The last 1 2              | uni Cara Barina in dua               |                                |                           |
| Review Tools              | 11/07/2022 A The Initial Semianr       | lual case Kevlew Is due.             |                                | Actions +                 |
| Family Team Meeting       | <u></u>                                |                                      |                                |                           |

5. Click the Placement/ICCA link in the Navigation menu

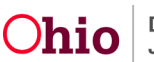

| Case Overview                |                                                                           |
|------------------------------|---------------------------------------------------------------------------|
| Activity Log                 | CASE NAME / ID: Ongoing                                                   |
| Attorney Communication       | Open (04/29/2022)                                                         |
| Intake List                  |                                                                           |
| Cafety Assessment            | Planement ICCA Family & Remanancy Team OPTP Assessment                    |
| Safety Assessment            | Pladement Indon Palminy & Permainency realmin with Processiment           |
| Substance Abuse Screening    | Placement Records Filter Criteria                                         |
| Catagoria Dathurau Suitah    |                                                                           |
| Category/Pathway Switch      | Child Name: Date Range:                                                   |
| Satety Plan                  |                                                                           |
| Actuarial Risk Assessment    | Errom Banin Data                                                          |
| Family Assessment            | r rom begin bere in begin bere                                            |
| Ongoing Case A/I             |                                                                           |
| Specialized A/I Tool         | Status:                                                                   |
| Law Enforcement              |                                                                           |
| Justification/Waiver         |                                                                           |
| Case Services                |                                                                           |
| Legal Actions                | Include Created in Error Include Historical                               |
| Legal Custody/Status         | V Include Non-Custodial Parent                                            |
| Living Arrangement /         |                                                                           |
| Guardianship                 |                                                                           |
| Initial Removal              | Sort Results By:                                                          |
| Placement Request            | Begin Date (Descending) 🗸                                                 |
| Placement/ICCA               |                                                                           |
| Information                  |                                                                           |
| Independent Living           | Filler Clear Silter                                                       |
| Case Plan Tools              |                                                                           |
| Visitation Plans             |                                                                           |
| Review Tools                 | Placement / Non-Custodial Parent Records                                  |
| Family Team Meeting          | ( Isbenient) Nor-Ossocial Farent Revolus                                  |
| Safety Reassessment          |                                                                           |
| Reunification Assessment     | Result(s) 1 to 2 of 2 i Page 1 of 1                                       |
| Case Conference Note         | Child Name Service Description Provider Name / Begin Date - Agency Status |
| Child Fatality/Near Fatality | Age, DOB Non-Custodial End Date                                           |
| ICPC/ICAMA                   | Parent                                                                    |
| Adoption                     | edit 06/02/2022 - County Completed                                        |
| Case Closure                 | authorize 10/28/2022 Children                                             |
| Agency Case Transfer         | Age 13, Services Board                                                    |
| the state the state          |                                                                           |

The Placement Records screen appears.

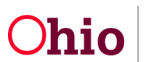

#### **Recording a Foster Care Exit Interview Record**

1. Select the Actions Filter box and click on **FC Exit Interview** hyperlink in the **Placement Record** for which you are recording the **Foster Care Exit Interview**.

| Placement Request                                                                                 | Sort Results      | s By:                  |                       |                                            |                            |                                      |                |           |
|---------------------------------------------------------------------------------------------------|-------------------|------------------------|-----------------------|--------------------------------------------|----------------------------|--------------------------------------|----------------|-----------|
| Placement/ICCA                                                                                    | Begin D           | ate (Descending        | ) ~                   |                                            |                            |                                      |                |           |
| Residential Treatment<br>Information<br>Independent Living<br>Case Plan Tools<br>Visitation Plans | Filter            | Clear Filters          | )                     |                                            |                            |                                      |                |           |
| Review Tools                                                                                      | Placement         | / Non-Custodial        | Parent Records        |                                            |                            |                                      |                |           |
| Family Team Meeting                                                                               |                   |                        |                       |                                            |                            |                                      |                |           |
| Safety Reassessment                                                                               | Result(s) 1 to    | o 2 of 2 / Page 1 of   | i i                   |                                            |                            |                                      |                |           |
| Reunification Assessment                                                                          |                   |                        |                       |                                            |                            |                                      |                |           |
| Case Conference Note Child Fatality/Near Fatality ICRC/ICAMA                                      |                   | Child Name<br>Age, DOB | Service Description   | Provider Name /<br>Non-Custodial<br>Parent | Begin Date -<br>End Date   | Agency                               | Status         |           |
| Adoption                                                                                          | edit              |                        | Treatment Foster Care |                                            | 08/02/2022 -               | County                               | Completed      | Actions   |
| Case Closure                                                                                      | authorize         |                        | Exceptional Needs 1   |                                            | 10/28/2022                 | Children                             |                | Actions + |
| Agency Case Transfer                                                                              |                   | Age 13,                |                       |                                            |                            | Services Board                       | FC Exit Interv | view      |
|                                                                                                   | edit<br>authorize | Age 13,                | Family Foster Home    |                                            | 05/11/2022 -<br>06/02/2022 | County<br>Children<br>Services Board | Placement Le   | eave      |
|                                                                                                   |                   |                        | IPLETED               |                                            |                            |                                      |                |           |

**Note:** The **FC Exit Interview Hyperlink** will display as an Action Item when a FC placement has been end-dated, with an end reason other than **Created in Error**.

**Important:** The rule only requires the form to be completed on **Foster Care Placements** but functionality allows agencies to record the information for ALL placement types.

The Foster Care Exit Interview Records screen appears.

User is presented with the question, "Were you able to interview the child?"

| Foster Care Exit Interview Record | rds |                       |       |
|-----------------------------------|-----|-----------------------|-------|
| No records.                       |     |                       |       |
| Were you able to Interview Child? |     | 142 D                 | 100   |
|                                   | ~   | Add FC Exit Interview | Close |
|                                   |     |                       |       |
| Attempted                         |     |                       |       |
| No                                |     |                       |       |
| Yes                               |     |                       |       |

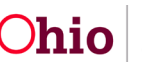

- 2. Select Yes, No, or Attempted from the drop down box.
  - When **No or Attempted** is selected, click on **Add FC Exit Interview** and the worker documents the **Date** and **Reason** they determined they were unable to conduct a face to face **Foster Care Exit Interview** with the child.
  - If Yes is selected, click on Add FC Exit Interview where the Foster Care Exit Interview form is displayed.

**Note:** If a record has been saved with a **No** response to the question, **"Were you able to interview the child?"**, the worker is able to add a record with a **Yes** response at a later time. This is to allow the worker to document the **Foster Care Exit Interview** in a situation where the child is not available to interview within the time frames required by rule (ie. AWOL, hospitalization, etc.), but the child is interviewed at a later date. A **No** response and a **Yes** response may only be utilized once.

| CASE NAME / ID:                    | Ongoin                      | <b>ig</b> / Open (04/29/2022) |
|------------------------------------|-----------------------------|-------------------------------|
| CHILD NAME / ID:                   | DOB:                        | GENDER: Female                |
| Foster Care Exit Interview Records |                             |                               |
| Vere you able to Interview Child?  | Add FC Exit Interview Close |                               |
| Attempted                          |                             |                               |

#### 3. Select the Add FC Exit Interview button

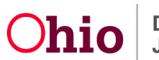

| CASE NAME / ID:                                                                                                    | Ongoing / Open (04/29/2022)                                                           |
|----------------------------------------------------------------------------------------------------|---------------------------------------------------------------------------------------|
| CHILD NAME / ID:<br>CUSTODIAL AGENCY: County Children Services Board(<br>PROVIDER:<br>PLACEMENT END REASON: Disruption from Non-Adoptive Placement | DOB: 07/03/2009<br>PLACEMENT BEGIN DATE: 06/02/2022<br>PLACEMENT END DATE: 10/28/2022 |
| Detail Questions Signatures<br>Were you able to interview the child?<br>Yes                                                                        | Interview Date:                                                                       |
| Person Conducting Interview:                                                                                                    | -OR- Person Search                                                                    |

4. Choose the **Person Conducting the Interview** from the dropdown box.

**Note:** All workers currently assigned to the child's case will display in the drop-down box. If the worker who conducted the interview does not display, the user can complete a **Person Search** and select the correct worker.

- 5. Enter the **Interview Date**.
- 6. Select **Questions Tab** and 25 Exit Interview Questions will appear where you can type responses in each field box that has up to 4000 characters per box. Complete the **Exit Interview Questions/Responses**.

Note: Answers to All Questions are required before you are able to Complete the FC Exit Interview Questions.

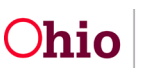

| CHILD NAME / ID: County Children Services Board( PROVIDER: PLACEMENT END REASON: Disruption from Non-Adoptive Placement | DOB:<br>PLACEMENT BEGIN DATE: 06/02/2022<br>PLACEMENT END DATE: 10/28/2022 |       |
|----------------------------------------------------------------------------------------------------|----------------------------------------------------------------------------|-------|
| Detail Questions Signatures                                                                                             |                                                                            |       |
| What did you like about living in that foster home? ^                                                                   |                                                                            |       |
|                                                                                                    |                                                                            | ✓ ABC |
|                                                                                                    |                                                                            | 4000  |
| What did you dielike about living in that foster home? A                                                                |                                                                            | 11    |
| milet die you disinke about inving in that foster nome.                                                                 |                                                                            | ABC   |
|                                                                                                    |                                                                            | 4000  |
|                                                                                                    |                                                                            |       |
| How were you rewarded? ^                                                                                                |                                                                            |       |
|                                                                                                    |                                                                            | ✓ ABC |
|                                                                                                    |                                                                            | 4000  |
|                                                                                                    |                                                                            | .10   |
| How were you disciplined?                                                                                               |                                                                            |       |
|                                                                                                    |                                                                            | ✓ ABC |
|                                                                                                    |                                                                            | 4000  |
| Neree and the second second second second second second second second second second second second second second         |                                                                            |       |

There are 18 Questions that contain **Yes**, **No**, or **N/A** from the answer dropdown list.

**Policy Notes:** On the **Question "Were the foster parents nice to you?"** - If there is a difference in treatment between the 2 adults in the home, please explain it in the additional information section.

If the **wording to a question was adjusted** based on the age and developmental level of a child, you may **indicate the wording used in the narrative field** for that specific question.

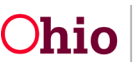

| Were you comfortable in that foster home? No ^ 🖹                  |       |              |
|-------------------------------------------------------------------|-------|--------------|
| No V                                                              |       |              |
| Response                                                          |       | <b>∢</b> ABC |
|                                                                   |       | 3992         |
| ner inder en er son seken bran                                    | 10    |              |
| Did you feel safe in that home? No ^ >                            |       |              |
| No 🗸                                                              |       |              |
| Response                                                          |       | ▲ABC         |
|                                                                   |       | 3992         |
|                                                                   | 1     |              |
| Do you think that is a good foster home for other children? Yes A |       |              |
| Yes 🗸                                                             |       |              |
| Response                                                          |       | ✓ ABC        |
|                                                                   |       | 3992         |
|                                                                   | li li |              |
| Do you understand why you left that home? Yes ^ 🖹                 |       |              |
| Yes 🗸                                                             |       |              |
| Response                                                          |       | ✓ ABC        |
|                                                                   |       | 3992         |
|                                                                   | h     |              |
| Were the foster parents nice to you? No ^                         |       |              |
| No 🗸                                                              |       |              |
| Response                                                          |       | ✓ ABC        |
|                                                                   |       | 3992         |
|                                                                   |       | 0002         |

7. Select the **Signatures Tab** to add **Referral Information**, **Follow Up** actions as needed, **Agency Representative Signature**, and **Signature Date**.

**Note:** The **Referral Information** and **Follow-up** fields are not required. These fields will retain historic narrative and can be updated even after the **Foster Care Exit Interview** form is marked as **Complete**.

8. Select the correct agency representative from the **Agency Representative Signature** drop down box.

**Note:** Similar to the **Person Conducting the Interview** field, all workers currently assigned to the child's case will display in the **Agency Representative Signature** drop-down box. If the employee who signs the **Foster Care Exit Interview** is not

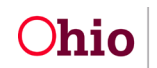

Department of Job and Family Services

also assigned to the case, the user can complete a **Person Search** and select the correct employee.

9. Enter the signature **Date**.

**Important:** The first **Agency Representative Signature** field and **Date** field are required fields. However the second **Agency Representative Signature** field and **Date** field are optional and can be added after the **Foster Care Exit Interview** is marked as **Complete**.

- 10. Change the Status to Complete.
- 11. Click Save.

**Note:** When a **Foster Care Exit Interview** is marked as **Complete**, an email notification is sent to the **Provider Worker**, **Homestudy Assessor**, **Homestudy Supervisor**, and **Supervisor** assigned to the provider record where the child had been placed.

**Important:** The **Completed Foster Care Exit Interview** can also be viewed from the **Provider Record** of the resource where the child was placed.

Note: Private Agency Workers will NOT receive email notifications because current functionality does not require them to have assignment to the provider record. However, Private Agency Workers are able to View the completed Foster Care Exit Interview and generate the JFS 01678 Foster Care Exit Interview Report for their own providers.

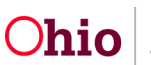

| Detail Questions Signatures                                                          |                                            |                  |               |    |
|--------------------------------------------------------------------------------------|--------------------------------------------|------------------|---------------|----|
| Referral Information:<br>Record any information pertaining to Child Specific Service | e Referrals as a result of this form being | g completed      |               |    |
|                                                                                      |                                            |                  |               |    |
| Follow In                                                                            |                                            |                  |               | 11 |
| Record any information petaining to what the caseworker re                           | ecommends for planning and or follow       | up for the child |               | _  |
|                                                                                      |                                            |                  |               |    |
|                                                                                      |                                            |                  |               | 11 |
| Agency Representative Signature:                                                     |                                            | -OR-             | Person Search |    |
| Signature Date:                                                                      |                                            |                  |               |    |
| Agency Representative Signature (Optional):                                          |                                            | -OR-             | Person Search |    |
| Signature Date (Optional):                                                           |                                            |                  |               |    |
|                                                                                      |                                            |                  |               |    |
|                                                                                      | Status: Draft                              | Apply Save       | Close         |    |

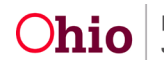

# Generating the JFS 01678 Report

A **Report** link displays to the right of records where a **FC Exit Interview** was recorded.

1. Click the **Report** link.

|                          | inon.                                                                                  |                                                                                                    |                                                                                                    |                                                                                                    |                                                                                                    |
|--------------------------|----------------------------------------------------------------------------------------|----------------------------------------------------------------------------------------------------|----------------------------------------------------------------------------------------------------|----------------------------------------------------------------------------------------------------|----------------------------------------------------------------------------------------------------|
| :/ID:                    |                                                                                        |                                                                                                    | Ongoing / Open (04/29/2022)                                                                                                    |                                                                                                    |                                                                                                    |
| E/ID:                    |                                                                                        | DOB:                                                                                                    | GENDEF                                                                                                    | R: Female                                                                                                    |                                                                                                    |
| e Exit Interview Records |                                                                                        |                                                                                                    |                                                                                                    |                                                                                                    |                                                                                                    |
| Conducted                | Status                                                                                 | Date                                                                                                    | Created By                                                                                                    | Created Date 🔒                                                                                                    |                                                                                                    |
| Yes                      | Complete                                                                               | 10/28/2022                                                                                                    |                                                                                                    | 10/28/2022                                                                                                    | ( )                                                                                                    |
| e to Interview Child?    | V Add FC Exit                                                                          | Interview Close                                                                                                    |                                                                                                    |                                                                                                    | $\smile$                                                                                                    |
|                          | //D:<br>E/ID:<br>e Exit Interview Records<br>Conducted<br>Yes<br>e to Interview Child? | / ID:<br>E/ ID:<br>e Exit Interview Records<br>Conducted Status<br>Yes Complete<br>e to Interview Child?<br>Add FC Exit | //ID:     DOB:       E/ID:     DOB:       e Exit Interview Records       Conducted     Status       Yes     Complete       10/28/2022       e to Interview Child?       ✓     Add FC Exit Interview       Close | / ID:     Ongoing / Open (04/29/2022)       E/ ID:     DOB:       E / ID:     DOB:       e Exit Interview Records       Conducted     Status       Date O     Created By       Yes     Complete       10/28/2022 | Initial     Ongoing / Open (04/29/2022)       E/ID:     DOB:       BOB:     GENDER: Female       e Exit Interview Records       Conducted       Status     Date •       Complete     10/28/2022       e to Interview Child? |

- 2. Click the **Report** button.
- 3. View the JFS 01678 Foster Care Exit Interview report.

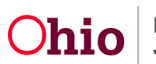

#### Ohio Department of Job and Family Services FOSTER CARE EXIT INTERVIEW

The JFS 01678 FOSTER CARE EXIT INTERVIEW form is to be used by all Public Children Services Agencies (PCSA) and Private Child Placing Agencies (PCPA) in conjunction with completing the FOSTER CARE EXIT INTERVIEW outlined in OAC 5101:2-42-65.1. The face-to-face interview is to be completed within seven days after the child's exit from each foster care placement. The form can be used as a template to initiate a conversation between the caseworker and the child/youth. Wording can be adjusted based on the age and developmental level of the child.

|                                                                                |         |        | E                 | Exit Interview                    |  |  |
|--------------------------------------------------------------------------------|---------|--------|-------------------|-----------------------------------|--|--|
| erson Conducting the Interview Custodial Agency County Children Services Board |         |        |                   |                                   |  |  |
| Child's Name/Person ID                                                         |         |        | Date of Interview |                                   |  |  |
| Name of Foster Home Child Just                                                 | Left    |        |                   | 10/20/2022                        |  |  |
| Date Placed in this home                                                       |         |        |                   | Date Removed from this home       |  |  |
| 06/02/2022                                                                     |         |        |                   | 10/28/2022                        |  |  |
| Reason child left placement<br>Disruption from Non-Adoptive Place              | ement   |        |                   |                                   |  |  |
| What did you like about living in<br>test                                      | that f  | oster  | home              | ?                                 |  |  |
| What did you dislike about living                                              | in that | at fos | ter ho            | ome?                              |  |  |
| test                                                                           |         |        |                   |                                   |  |  |
| How were you rewarded?<br>test                                                 |         |        |                   |                                   |  |  |
| How were you disciplined?<br>test                                              |         |        |                   |                                   |  |  |
| What else would you like to tell n<br>test                                     | ne abo  | out th | at ho             | me?                               |  |  |
| Was there anything else that cou<br>test                                       | ld hav  | ve be  | en do             | ne to make that placement better? |  |  |
| Is there anything else you would<br>test                                       | like u  | s to I | know              | 2                                 |  |  |
| Respond based on the child's experience                                        | YES     | NO     | N/A               | Additional Information            |  |  |
| <ol> <li>Were you comfortable in that<br/>foster home?</li> </ol>              | []      | [X]    | []                | Response                          |  |  |
| 2. Did you feel safe in that home?                                             | []      | [X]    | 1                 | Response                          |  |  |

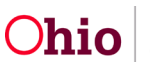

#### Viewing the Foster Care Exit Interview from the Provider Record

- 1. Navigate to the **Provider Overview** screen.
  - From the Ohio SACWIS Home screen, click the Provider tab.
  - Click the **Provider Search** tab.
  - Input the appropriate **Provider ID**, click Search and navigate to the **Provider Overview** screen.
- 2. Click the **Placement/Services** link from the **Navigation** menu.

The Placements Filter Criteria screen appears.

The Placement Filter Criteria defaults to Current.

- 3. Select the **Historical** or **All** radio button.
- 4. Click **Filter** to view the results.

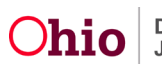

|                                                                                                    | Intake                              | Case                                                                                                    | Provider      | Fin                   | ancial                               | Administ                    | ration             |
|----------------------------------------------------------------------------------------------------|-------------------------------------|----------------------------------------------------------------------------------------------------|---------------|-----------------------|--------------------------------------|-----------------------------|--------------------|
| Workload Provid                                                                                                  | der Search Provider M               | atch Recruitment                                                                                                    | Inquiry       | Training Contr        | acts Agency                          | Certifications              |                    |
| KCCP Pre-Screening                                                                                               | Fool                                |                                                                                                    |               |                       |                                      |                             |                    |
| •                                                                                                    |                                     |                                                                                                    |               |                       |                                      |                             |                    |
| der Overview                                                                                                    |                                     | and the second second s |               | 1944A).               |                                      |                             |                    |
| t <u>y Log</u>                                                                                                   | PROVIDER NAME / ID:                 |                                                                                                    |               | CATEGORY: Home        | 2                                    |                             |                    |
| ies                                                                                                    |                                     |                                                                                                    |               |                       |                                      |                             | _                  |
| History                                                                                                    | Placements                          | ICCA                                                                                                    | ICPC          | Leaves                | Services                             | Place                       | ments No<br>cepted |
| Pre-Screening Tool                                                                                               |                                     |                                                                                                    |               |                       |                                      |                             | inter at an inter  |
| Notices                                                                                                    | Placements Filter Criteria          |                                                                                                    |               |                       |                                      |                             |                    |
|                                                                                                    | From Begin Date:                    |                                                                                                    |               | To Begin Date:        |                                      |                             |                    |
| 19                                                                                                    | 20020020                            |                                                                                                    |               |                       |                                      |                             |                    |
| tance Criteria                                                                                                   | Sort Results By:                    | Begin Date (                                                                                                    | Descending) 💉 | C                     | ○ Current ○ H                        | istorical ® All             | )                  |
| ption of Home                                                                                                    |                                     |                                                                                                    |               |                       |                                      |                             | -                  |
| to Adopt (1602) Home                                                                                             | Filter                              |                                                                                                    |               |                       |                                      |                             |                    |
| to Adopt (1082) Home                                                                                             |                                     |                                                                                                    |               |                       |                                      |                             |                    |
| Study                                                                                                    | Placements                          |                                                                                                    |               |                       |                                      |                             |                    |
| val/Certification                                                                                                | Result(s) 1 to 10 of 90 / Page 1 of | 9 10                                                                                                    |               |                       |                                      |                             |                    |
| ip Assessment                                                                                                    | Per                                 | son Name/ Gender [                                                                                                    | XOB Age Begi  | /End End Reason       | Service                              | Agency                      | Status             |
| Family Assessment                                                                                                |                                     |                                                                                                    | Di            | te                    | Description                          |                             |                    |
| acts                                                                                                    | view leave                          | FEMALE                                                                                                    | 14 08/17/2    | 022 /                 | Treatment                            | County                      | Complete           |
| e credential                                                                                                    |                                     |                                                                                                    |               |                       | Foster Care<br>Traditional Needs     | Children Services           |                    |
| ments/Services                                                                                                   |                                     |                                                                                                    |               |                       | Haddonar Needs                       | board                       |                    |
| Reports                                                                                                    | view leave                          | FEMALE                                                                                                    | 16 08/17/     | 022 / Disruption from | Treatment Foster                     | County                      | Complete           |
| laints/Rule Violations                                                                                           | view Exit Interview                 |                                                                                                    | 07/29/        | 022 Non-Adoptive      | Care Exceptional                     | Children Services           |                    |
| ſ                                                                                                    |                                     |                                                                                                    |               | Placement             | Needs                                |                             |                    |
| tial Matches                                                                                                    |                                     |                                                                                                    |               |                       |                                      |                             |                    |
| arch History                                                                                                    |                                     |                                                                                                    |               |                       |                                      |                             |                    |
| and the second second second second second second second second second second second second second second second | view leave                          | FEMALE                                                                                                    | 16 06/16/     | 022 /                 | Treatment Foster<br>Care Exceptional | County<br>Children Services | Complete           |
| Arrangement                                                                                                    |                                     |                                                                                                    |               |                       | Needs                                |                             |                    |

5. Select the View Exit Interview hyperlink.

The FC Exit Interview screen appears.

From this screen, the worker can View the Foster Care Exit Interview information and also generate JFS 01678 Foster Care Exit Interview report.

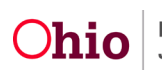

| CASE NA  | ME / ID:                  |          |            | Ongoing / Open (04/29/2022) |                |          |
|----------|---------------------------|----------|------------|-----------------------------|----------------|----------|
| CHILD NA | ME / ID:                  |          | DOB:       | GENDER                      | : Female       |          |
| Foster C | are Exit Interview Record | 3        |            |                             |                |          |
|          | Conducted                 | Status   | Date 🕄     | Created By                  | Created Date 8 | -        |
| edit     | Yes                       | Complete | 10/28/2022 |                             | 10/28/2022     | ( )      |
| Close    |                           |          |            |                             |                | $\smile$ |

If you need additional information or assistance, please contact the OFC Automated Systems Help Desk at <u>SACWIS HELP DESK@jfs.ohio.gov</u>.

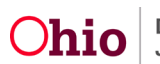